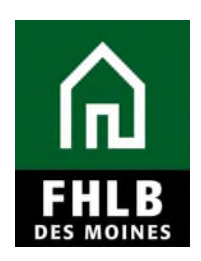

#### INTRODUCTION

- Once all AHP funds have been disbursed or de-obligated, the project will be considered complete.
- FHLBDM will update the monitoring status of the project to "Project Completion Review not Started." The Sponsor's Lead Contact will be notified via email to log into AHP Online to complete certifications required at project completion.
- Sponsor Input Contact may complete the Project Completion Review (PCR); however, only the Sponsor Lead Contact can approve and certify PCR.

#### **AHP Online**

Sponsor applicants will finalize Project Completion requirements for the AHP grant in **AHP Online**. The sponsor may access **AHP Online** at <u>https://ahp.fhlbdm.com</u> or via a link on the Bank's public website at: www.fhlbdm.com, look for Affordable Housing Program and <u>Competitive AHP Application & Resources</u>. Enter your User ID and Password to enter **AHP Online**. You will find instruction to re-establish your User ID and password or system access if needed.

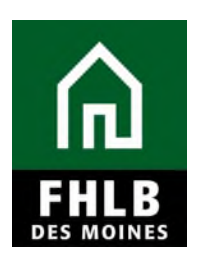

| கிறையாக AHP Online                                                                                                    |                                                                                                    |
|----------------------------------------------------------------------------------------------------|----------------------------------------------------------------------------------------------------|
|                                                                                                    |                                                                                                    |
| This is a <u>secured</u> site for Federal Home Loan Bank of I                                                                                                    | Des Moines Affordable Housing Program participants                                                          |
| User ID                                                                                                    |                                                                                                    |
| 1                                                                                                    |                                                                                                    |
| Password                                                                                                    |                                                                                                    |
|                                                                                                    |                                                                                                    |
| Grant Applicants                                                                                                    | <sup>gin</sup><br>FHLB Des Moines Members                                                                   |
| Create a User ID*                                                                                                    | Forgot your password?                                                                                       |
| Forgot your User ID?                                                                                                    | Need access to AHP Online?                                                                                  |
| Forgot your password?                                                                                                    |                                                                                                    |
| "If you have previously created a User ID, please log in usin<br>Do <u>not</u> create a new User ID for each Funding Round.<br>If it has been more than 90 days since you last logged in, yo<br>Call the FHLB Des Moines Service Desk at 800.544.3452, o | ig that User ID.<br>our account is currently locked due to inactivity.<br>ext. 2555 to unlock your account. |
| AHP Online hours: 6:                                                                                                    | 30 AM to Midnight CST.                                                                                      |
| For optimum performance, the Bank recomm                                                                                                    | nends the use of Internet Explorer 8.0 or higher.                                                           |
| If you have questions, please contact the FHLB Des Moines                                                                                                    | Community Investment Department at 800.544.3452, ext. 2400.                                                 |

### Finding Project and Initiating Project Completion

After logging into **AHP Online** a sponsor will be able to navigate to their applications or approved projects. Click on **My Projects** and choose **Home**.

The My Projects page will be displayed.

When the Bank has changed project status to "*Complete,*" it will be displayed as such in **My Projects**. To find the project: (1) Select applicable funding round for the project. (2) Select "Search" The sponsor will see all sponsor projects approved in that round and projects that have been completed will populate with Status noting "Complete" and Project Completion Review Not started. (3) Click on the project number to access the project.

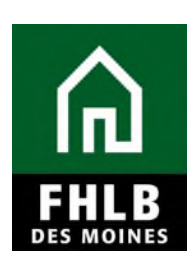

|                     | IOINES                            | ·   Logout | Cu                            | rrent as of May 16, 2017 at 1:13 PM CDT<br>Home   Messages (0)   Guides/Info  |
|---------------------|-----------------------------------|------------|-------------------------------|-------------------------------------------------------------------------------|
| My Applications     | My Projects Profile               |            |                               |                                                                               |
| My Project          | ts                                |            | 2                             | 1 If your barry muestions                                                     |
| Project Number      | Funding Ro                        | Sund 2015  | earch Reset                   | regarding the AHP program, please<br>contact us at 80D-544-3452 ext-<br>1173. |
| 3<br>Breinet Number | Disiat Nama                       | Status     | Manitazing Castus             | Hours of Operation<br>AHP Online system hours are from                        |
| Project Number      | Project Name                      | Status     | Project Completion Review Mat | o.se a.m. to midnight C1.                                                     |
| 2015A08034          | 2015 GDM Habitat New Construction | Complete   | Started                       | Community Investment hours of<br>operation are from 0:00 a.m. to              |
|                     |                                   |            |                               | Friday.                                                                       |
|                     |                                   |            | © 2017 Federal I lome Loa     | n Dank of Des Moines. All rights reserved.                                    |

Sponsor will navigate to **"Monitoring**" tab to complete **"Project Completion Report**" section and **"Project Completion – Sponsor Approval**" sections.

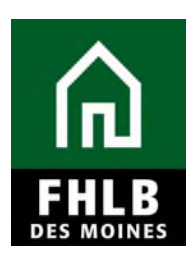

| FILB DES MOINES                                                          |                              | My Drainata   Harra                                      |
|--------------------------------------------------------------------------|------------------------------|----------------------------------------------------------|
|                                                                          |                              | My Projects   Home                                       |
|                                                                          |                              | Project Name                                             |
| Project Disbursement Monitoring                                          | Extension                    |                                                          |
| Semi-Annual Pro                                                          | ogress Reports               |                                                          |
| Current Project Su Project Completi                                      | on Report                    |                                                          |
| Project Completi                                                         | on Report - Sponsor Approval |                                                          |
| Project Profile                                                          | •                            |                                                          |
| Project Name 22 0                                                        | Application 10               | 000035 if you have regarding t                           |
| Project Number                                                           | Number<br>Project Type Ho    | please con<br>Some Owpership - Sponsor Driven 3452 ext-1 |
| Project Status Complete<br>Menitering Status Brainst Completion Baview N | et Started Spansor           | Habitat for Humanity                                     |
| Monitoring status Project Completion Review N                            | urstaneu sponson             | Hours of C<br>AHP Onlin                                  |
|                                                                          | Wember                       | Indianola, IA from 6:30 a                                |
| Or mellétie en c. Or de és en elle e                                     |                              | Community                                                |
| Conditions Outstanding                                                   |                              | 4:30 p.m. (                                              |
| Condition                                                                | Additional Inform            | nation Status Friday.                                    |
| 1. Site Control                                                          | -                            | Needed                                                   |
| 2. Targeting                                                             |                              | Needed                                                   |
| 3. Empowerment                                                           | -                            | Needed                                                   |
|                                                                          | «« « 1/3 » Last              |                                                          |
|                                                                          |                              | More Details                                             |
| Documentation Required                                                   |                              |                                                          |
| Document Type                                                            | Additional Inform            | ation Status                                             |
| Retention Agreement - Sample                                             | -                            | Needed                                                   |
| Certification of Use of Affordable Housing Program                       | 1 -                          | Needed                                                   |
|                                                                          | «« <b>1/1</b> » »»           |                                                          |
|                                                                          |                              | More Details                                             |
| Modifications                                                            |                              |                                                          |
| ID# Type of Modific                                                      | ation Status                 | Date Approved/Rejected                                   |
| 36 Number of Units                                                       | Approved                     | May 16, 2017                                             |
| 8 Other Non Reportable                                                   | Approved                     | Sep 1, 2016                                              |
|                                                                          | au a 1/1 n nn                |                                                          |

**Select Project Completion Report to Begin:** This will navigate the sponsor to the Project Completion Report Home Page.

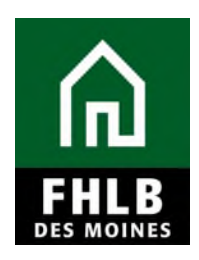

#### **Project Completion Report Home Page:**

Sponsor will complete all sections under Project Completion Home Page. A section will be noted as completed once a "green checkmark" appears in the status column.

|   | Project    | Ŧ       | Disbursement    | Ŧ   | Monitoring | Ŧ     | Exten | sion | Ŧ |             |             |              | r rojeou     |
|---|------------|---------|-----------------|-----|------------|-------|-------|------|---|-------------|-------------|--------------|--------------|
| F | Projec     | t C     | ompletio        | n H | lome Pa    | age   |       |      |   |             |             |              |              |
|   |            |         |                 |     |            |       |       |      |   |             | Status Ch   | ange Details |              |
|   |            |         |                 |     |            |       |       |      |   | From Status | To Status   | Changed By   | Changed Date |
|   |            |         |                 |     |            |       |       |      |   | Not Started | Outstanding |              | 01/05/2021   |
|   |            |         |                 |     |            | Secti | on    |      |   |             |             | St           | atus         |
|   | Project St | tatus I | nformation      |     |            |       |       |      |   |             |             |              | ×            |
|   | Project Ti | melin   | e               |     |            |       |       |      |   |             |             |              | ×            |
|   | Scoring In | nform   | ation           |     |            |       |       |      |   |             |             |              | ×            |
|   | Financial  | Inform  | nation          |     |            |       |       |      |   |             |             |              | ×            |
|   | Project D  | ocum    | entation        |     |            |       |       |      |   |             |             |              | ×            |
|   | Project A  | dditio  | nal Information |     |            |       |       |      |   |             |             |              | ×            |
|   |            |         |                 |     |            |       |       |      |   |             |             |              |              |

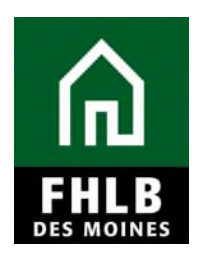

#### **Project Status Information:**

Sponsor will answer all questions: (1) Were any of the sources of funds used for the following, prepayment fee, cancellation fees or processing fees? If yes, provide explanation. (2) Has there been any change in the Sponsor role to this project? If yes, provide explanation and (3) Does the project still comply with applicable Fair Housing and Accessibility Laws? If no, provide explanation and "Save" page.

| Project Completion *                                                                           |                                                                    |
|------------------------------------------------------------------------------------------------|--------------------------------------------------------------------|
| Project Status Information                                                                     |                                                                    |
| <ul> <li>Planformation</li> <li>Your changes have been saved to the system.</li> </ul>         |                                                                    |
| Were any of the sources of funds used for the following?                                       |                                                                    |
| Prepayment Fees      O Yes      No                                                             |                                                                    |
| Cancellation Fees ◆ ○ Yes                                                                      |                                                                    |
| Processing Fees  Yes  No                                                                       |                                                                    |
| Has there been any change in the Sponsor role to this project?" 😰 💿 Yes 🔿 No                   |                                                                    |
| Please provide details and supporting documentation.*                                          |                                                                    |
|                                                                                                |                                                                    |
| You have 2000 characters remaining for your description.                                       |                                                                    |
| Upload supporting document Choose File No file chosen ?                                        |                                                                    |
| Does the project still comply with applicable Fair Housing and Accessibility Laws? * O Yes  No |                                                                    |
| Please provide details.                                                                        |                                                                    |
|                                                                                                |                                                                    |
| You have 2000 characters remaining for your description.                                       | ~~~                                                                |
| * Required to save the page                                                                    | Ta automit your abanaga plagaa aliak Saya bafara ayiti a thia aaaa |
| Required before Sponsor Approval                                                               | Save Undo                                                          |
|                                                                                                | Next>                                                              |

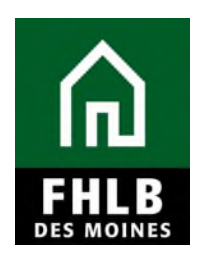

#### **Project Timeline:**

Sponsor will enter the appropriate **DATE** reflecting the "Complete Construction/Rehab/Purchase of all units."

Sponsor will check the radio button noting "Actual Date" and then "Save" page.

|                                                                              |            | Project Completion Certificate Number: 9 |
|------------------------------------------------------------------------------|------------|------------------------------------------|
| Project Completion                                                           |            |                                          |
| Project Timeline                                                             |            |                                          |
| Notify FHLBDM immediately upon Project Completion                            |            |                                          |
| Please supply the current project timeline dates listed below:               |            |                                          |
| Award Date                                                                   | 11/11/2015 |                                          |
| Award Expiration Date                                                        | 11/12/2017 |                                          |
| AHP Initial Draw Date                                                        | 05/16/2017 | Actual 💡                                 |
| Construction/Rehabilitation Start Date                                       | 09/01/2016 | *      Actual      Expected              |
| Complete Construction/Rehabilitation/Purchase of all Units Date <sup>*</sup> | 09/15/2017 | * O Actual © Expected 2 3                |
|                                                                              |            |                                          |
|                                                                              |            |                                          |
|                                                                              |            |                                          |
| * Required to save the page                                                  | Te submit  |                                          |
| Required before Sponsor Approval                                             | To submit  | Save Undo                                |
| <previous< th=""><th></th><th>Next&gt;</th></previous<>                      |            | Next>                                    |

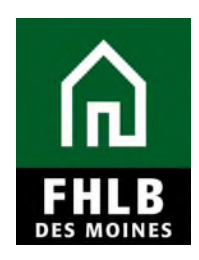

#### Scoring Information:

Sponsor will review all Scoring Priorities pertaining to the project to affirm question at top of page. For any items not shown as **"Satisfied**" sponsor must upload documentation for Bank's review for satisfaction of scoring item.

| se attach supporting document<br>plete the Empowerment and/or            | ation for commit<br>Special Needs te | ments that are Re<br>mplates found or | equired/Needed       | status. (Seleo<br>ebsite. | ction is requir                      | ed to save this pag                  | e.). If applicable, download and      |                                                                                                  |
|--------------------------------------------------------------------------|--------------------------------------|---------------------------------------|----------------------|---------------------------|--------------------------------------|--------------------------------------|---------------------------------------|--------------------------------------------------------------------------------------------------|
| ease respond to the following sta                                        | tement:                              |                                       |                      |                           |                                      |                                      |                                       |                                                                                                  |
| affirm that I have reviewed the Sci                                      | oring Commitmer                      | nts listed below a                    | nd that they are     | correct."                 | Yes 🔵                                | No                                   |                                       |                                                                                                  |
| Scoring Category                                                         | Commitme<br>nt<br>Status             | Project<br>Commitme<br>nt             | Fulfilled<br>To-Date | Open<br>Fulfillm<br>ents  | Filled<br>by<br>This<br>Request<br>? | Previous<br>Document<br>ation        | Attach Supporting<br>Documentation •  |                                                                                                  |
| Criteria 2 - Project Sponsorship                                         | Satisfied                            | Yes                                   |                      |                           |                                      |                                      |                                       |                                                                                                  |
| Criteria 3 - Income Targeting                                            |                                      |                                       |                      |                           |                                      |                                      |                                       |                                                                                                  |
| > 50% and <=60% AMI                                                      | Needed                               | 12                                    | 14                   | 0                         |                                      |                                      |                                       |                                                                                                  |
| > 60% and <=80% AMI                                                      | Needed                               | 3                                     | 1                    | 0                         |                                      |                                      |                                       |                                                                                                  |
| Criteria 4 - Economic<br>Opportunity/Empowerment                         |                                      |                                       |                      |                           |                                      |                                      |                                       |                                                                                                  |
| Education, such as financial<br>literacy, GED                            | Needed                               | 15                                    | 15                   | 0                         |                                      | MOU&Participa<br>nt<br>Statement.pdf | 2                                     |                                                                                                  |
| Criteria 5 - Underserved<br>Communities                                  |                                      |                                       |                      |                           |                                      |                                      |                                       | _                                                                                                |
| Special Needs                                                            | Satisfied                            | 10                                    | 15                   | 0                         |                                      |                                      | 0                                     |                                                                                                  |
| Other Targeted Populations                                               | Satisfied                            | 3                                     | 3                    | 0                         |                                      |                                      | 0                                     |                                                                                                  |
| Criteria 6 - Community Stability                                         |                                      |                                       |                      |                           |                                      |                                      |                                       |                                                                                                  |
| Consumer-driven Owner-<br>occupied Rehabilitation<br>>=\$15,000 per unit | Needed                               | 15                                    | 15                   | 0                         |                                      |                                      | 0                                     |                                                                                                  |
| Criteria 7 - Bank District Priority                                      |                                      |                                       |                      |                           |                                      |                                      |                                       |                                                                                                  |
| In-District                                                              | Needed                               | 15                                    | 15                   | 0                         |                                      |                                      |                                       |                                                                                                  |
| AHP Subsidy Per Unit                                                     | Needed                               | \$27,999.87                           | \$27,999.87          | \$0.00                    |                                      |                                      |                                       |                                                                                                  |
| equired to save the page                                                 |                                      |                                       |                      |                           | To entre                             | nit your changes of                  | ages click Save hefore aviting this - |                                                                                                  |
| Required before Sponsor Approval                                         |                                      |                                       |                      |                           | it subi                              | in your changes pi                   | Save Cance Cance                      | 3<br>2<br>2<br>2<br>2<br>2<br>2<br>2<br>2<br>2<br>2<br>2<br>2<br>2<br>2<br>2<br>2<br>2<br>2<br>2 |

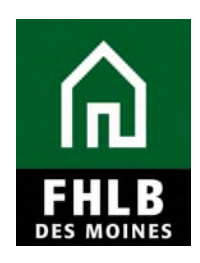

#### **Financial Information Section:**

The Financial Information tab reflects the total values from all feasibility workbooks approved for reimbursement by the Bank.

Sponsor will answer the question at the top of page and then navigate to bottom of page and select "Save"

|                                  |                                        | -                                                              |
|----------------------------------|----------------------------------------|----------------------------------------------------------------|
| Feasibility Item                 | Amount from all Approved Disbursements |                                                                |
| otal Acquistion Costs            | \$ 0.00                                |                                                                |
| otal Soft Costs                  | 5 0.00                                 |                                                                |
| otal Developer & Consultant Fees | \$ 50,764.07                           |                                                                |
| otal Development Cost            | \$ 554,900.44                          |                                                                |
| otal Closing Cost                | \$ 0.00                                |                                                                |
| uired to save the page           |                                        | To submit your changes please click Save before exiting this p |

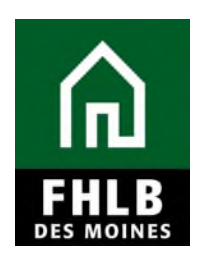

#### **Project Documentation:**

Any item(s) noted as "**Needed**" require Sponsor to upload documentation for Bank's review.

| Project Name         Project Name         Project Completion         Project Completion Certificate National National Nationa | าปลาะเ     | A DESMOINES                                        |                                                                                                    |                | My Projects   Home                   | Messages (0) Guides/In      |
|----------------------------------------------------------------------------------------------------|------------|----------------------------------------------------|----------------------------------------------------------------------------------------------------|----------------|--------------------------------------|-----------------------------|
| Project Completion         Project Completion         Project Completion         Colspan="2">Colspan="2">Project Completion Certificate National Notation Notation Notatio Notatio Notation Notation Notation Notation Notation  |            |                                                    |                                                                                                    |                | Project Name                         |                             |
| Modified Agreement Sample         Needed         View AHP Subsidy Agreement Sample       Modified Agreement Sample         Retention Agreement - Sample       Satisfied         Certificate Huit         Certificate Huit         Certificate Huit         Additional Information       Status       Attached Documents         Certification of Use of Attordable Housing Program       Needed       Needed       Certification of Use of Attordable Housing Program                                                                                                    |            |                                                    |                                                                                                    |                |                                      | Project Number              |
| Action       Document Type       Additional Information       Status       Atached Document         View       AHP Subsidy Agreement       Modified Agreement Received 6/23/16, Sponsor requested modifications to original agreement was not exacuted       Satisfied       2015A08034_Modified_87         Filts       Retention Agreement - Sample       Incention Duce of Atordation Housing Program       Needed       Needed                                                                                                    |            |                                                    |                                                                                                    |                | FrojectCon                           | npletion Certificate Number |
| Project Documentation         Project Documents         Tae following project level documents exist: If documentation is available now for any of the unsatisfied documents, click "Edit" and attach the document.         Action       Document Type       Additional Information       Status       Atached Document       Reviewed by CID?         View       AHP Subsidy Agreement       Modified Agreement Received 6/23/16, Sponsor requested modifications to original agreement was not exacuted       Satisfied       2015A08034_Modified_87                                                                                                    | Project C  | Completion                                         |                                                                                                    |                |                                      |                             |
| Modified Agreement         Status         Atached Document           Action         Document Type         Additional Information         Status         Atached Document         Reviewed by CID?           View         AHP Subsidy Agreement         Modified Agreement Received 6/2016,<br>Sponsor requested modifications to<br>original centingencies therefore original<br>agreement was not exacuted         Satisfied         2015A03034_Modified_07         -           Feat         Retention Agreement - Sample         Needed         Needed         -         -           Edit         Certrication of Use of Atfordable Housing Program         Needed         Needed         -         -                                                                                                    | rolec      | Documentation                                      |                                                                                                    |                |                                      |                             |
| Needed         Status         Attached Document         Reviewed by CID?           Action         Document Type         Additional Information         Status         Attached Document         Reviewed by CID?           View         AHP Subsidy Agreement         Modified Agreement Received 6/2016,<br>Sponsor requested modifications to<br>original centingencies therefore original<br>agreement was not exacuted         Satisfied         2015A08034_Modified_87                                                                                                    | Tojec      | Documentation                                      |                                                                                                    |                |                                      |                             |
| The following project level documents exist. If documentation is available now for any of the unsatisfied documents, click "Edit" and attach the document.         Action       Document Type       Additional Information       Status       Atached Document       Reviewed by CID?         View       AHP Subsidy Agreement       Modified Agreement Received 6/23/16, Sponsor sequested modifications to original agreement was not exacuted       Satisfied       2015A08034_Modified_97       2015A08034_Modified_97         Fear       Rotention Agreement - Sample       Medified Received original agreement was not exacuted       Needed       Needed       Certification of Use of Atfordable Housing Program       Needed       Needed       Needed       Certification of Use of Atfordable Housing Program       Needed       Needed <td< td=""><td>Project</td><td>Documents</td><td></td><td></td><td></td><td></td></td<>                                                                                                    | Project    | Documents                                          |                                                                                                    |                |                                      |                             |
| Action         Document Type         Additional Information         Status         Attached Document         Reviewed by CID?           View         AHP Subsidy Agreement         Modified Agreement Received 6/23/16,<br>Sponsor requested modifications to<br>original centingencies therefore original<br>agreement was not exacuted         Satisfied         2015A08034_Modified_97         2015A08034_Modified_97           Feas         Rotention Agreement - Sample         Needled         Needled         Needled         Image: Central center or center or cen                                             | Tae fall   | wing project level documents exist. If documents   | ution is available now for any of the unsat                                                                                                    | istied documer | us, click "Edit" and attach the      | e document.                 |
| View         AHP Subsidy Agreement         Modified Agreement Received 6/23/16,<br>Sponsor requested modifications to<br>original centingencies therefore big<br>agreement was not executed         Satisfied         2015A08034_Modified_67           Filt         Retention Agreement - Sample         Needed         Needed         Needed           Edit         Certification of Use of Atfordable Housing Program         Needed         Needed         Needed                                                                                                    | Action     | Document Type                                      | Additional Information                                                                                                    | Status         | Atached Document                     | Reviewed by CID?            |
| Edit         Retention Agreement - Sample         Needed           Edit         Certification of Use of Afordable Housing Program         Needed                                                                                                    | View       | AHP Subsity Agreement                              | Modified Agreement Received 6/23/16,<br>Sponsor requested modifications to<br>original contingencies therefore original<br>agreement was not executed | Satisfied      | 2015A28034_Modified_97<br>-15-18.pdf |                             |
| Edit Certification of Use of Atfordable Housing Program Needed                                                                                                    | Folit      | Retention Agreement - Sample                       |                                                                                                    | Needed         |                                      |                             |
|                                                                                                    | Edit       | Certification of Use of Alfordable Housing Program |                                                                                                    | Needed         |                                      |                             |
|                                                                                                    |            |                                                    | ·                                                                                                    |                |                                      |                             |
|                                                                                                    |            |                                                    |                                                                                                    |                |                                      |                             |
|                                                                                                    |            |                                                    |                                                                                                    |                |                                      |                             |
|                                                                                                    |            |                                                    |                                                                                                    |                |                                      |                             |
|                                                                                                    |            |                                                    |                                                                                                    |                |                                      |                             |
|                                                                                                    | t beniuped | to save the page                                   |                                                                                                    | To submit y    | our changes please click Sav         | e before exiting this page  |
| equired to save the page [To submit your changes please click Save before exiting this                                                                                                    |            | bude of the second second                          |                                                                                                    |                |                                      |                             |
| equired to save the page To submit your changes please click Save before exiting this<br>sequired before Sponsor Approva Save Uno                                                                                                    | Required   | before Sporsor Approva                             |                                                                                                    |                | Sav                                  | e Undo                      |

#### **Project Additional Information:**

If Sponsor has additional documentation requested by Bank and/or to share, it can be uploaded and identified on this page.

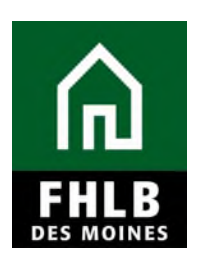

| In TIN FILE DES MOINES                                  | My Projects   Home   Messages (0)   Guides/Info                    |
|---------------------------------------------------------|--------------------------------------------------------------------|
|                                                         | Project Nam                                                        |
|                                                         | Project Numbe.                                                     |
|                                                         | Project Completion Certificate Number: 9                           |
| Project Completion                                      |                                                                    |
|                                                         |                                                                    |
| Project Additional Information                          |                                                                    |
|                                                         |                                                                    |
|                                                         |                                                                    |
|                                                         |                                                                    |
| Add New Item                                            |                                                                    |
|                                                         | Cancel Save Item                                                   |
|                                                         |                                                                    |
| Item Description                                        |                                                                    |
|                                                         |                                                                    |
|                                                         |                                                                    |
|                                                         | $\sim$                                                             |
| You have 250 characters remaining for your description  |                                                                    |
| For have 25t characters remaining for your description. |                                                                    |
| Fundamentary +                                          |                                                                    |
| Explanation                                             |                                                                    |
|                                                         |                                                                    |
|                                                         |                                                                    |
|                                                         |                                                                    |
| You have 3000 characters remaining for your description |                                                                    |
|                                                         |                                                                    |
| Attachment Browse 2                                     |                                                                    |
|                                                         |                                                                    |
|                                                         |                                                                    |
|                                                         | 4                                                                  |
| *Required to save the page                              | To submit your changes please click Save before exiting this page. |
| Required before Sponsor Approval                        | Save                                                               |
|                                                         | Save                                                               |
| <previous< td=""><td>Next&gt;</td></previous<>          | Next>                                                              |
|                                                         | © 2017 Federal Home Loan Bank of Des Moines. All rights reserved.  |
|                                                         |                                                                    |

#### **Project Completion Home Page:**

Once all sections are completed, green check marks will display.

| Project Disbursement Monitoring Extension |             |             |              | Proje        |
|-------------------------------------------|-------------|-------------|--------------|--------------|
| Project Completion Home Page              |             |             |              |              |
|                                           |             | Status Ch   | ange Details |              |
|                                           | From Status | To Status   | Changed By   | Changed Date |
|                                           | Not Started | Outstanding |              | 01/05/2021   |
| Section Project Status Information        |             |             | St           | atus<br>🖋    |
| Project Timeline                          |             |             |              | /            |
| Scoring Information                       |             |             |              | /            |
| Financial Information                     |             |             |              | /            |
| Project Documentation                     |             |             |              | 1            |
|                                           |             |             |              |              |

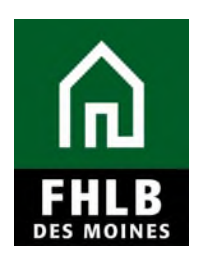

Sponsor will then navigate back to *Monitoring* tab (1) and select "**Project Completion Report – Sponsor Approval**" (2) to complete sponsor certifications.

|                                |                              |             |             |              | Project Name: |
|--------------------------------|------------------------------|-------------|-------------|--------------|---------------|
|                                |                              |             |             |              | Projec        |
| Project * Disbursement *       | Monitoring Extension *       |             |             |              |               |
| Project Completion             | Semi-Annual Progress Reports |             |             |              |               |
| roject completion              | Project Completion Report 2  |             |             |              |               |
|                                | Approval                     |             | Status Ch   | ange Details |               |
|                                |                              | From Status | To Status   | Changed By   | Changed Date  |
|                                |                              | Not Started | Outstanding | ji ji        | 01/05/2021    |
|                                | Castion                      |             |             |              | atua          |
|                                | Section                      |             |             | 51           | atus          |
| Project Status Information     |                              |             |             |              | 1             |
| Project Timeline               |                              |             |             |              | 1             |
| Scoring Information            |                              |             |             |              | 1             |
| Financial Information          |                              |             |             |              | 1             |
| Project Documentation          |                              |             |             |              | 1             |
| Project Additional Information |                              |             |             |              | 1             |

#### Sponsor Certification:

Sponsor Certification will Display. To complete the certification: (1) Sponsor should review all questions and "check" each box accordingly affirming their agreement. If a box is not checked, Sponsor will be required to provide explanation why not able to certify for Bank's review. (2) Once complete, sponsor will select **"I Certify"**.

Sponsor Input Contact may complete the Project Completion Review (PCR); however, only the Sponsor Lead Contact can approve and certify PCR.Once project has been certified by the sponsor, an email will be sent to the Member Bank notifying them to log into AHP Online and complete the Member Certification for the project. Project Completion Review is complete once certified by Sponsor. FHLB DM will notify Sponsor if additional documentation or clarification required to complete Post Completion Review.

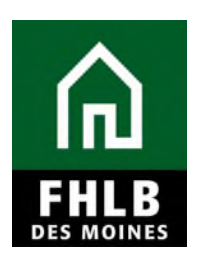

| ក្លើ កណ្តឹ FHLB DES MOINES My Projects   Home   Messages (0)   Guid                                                                                                    |                                                                                                    |                                                              |                                                             |                                                                 |                                                                         |                                                  |                                                                     |                                                            |                                          | es (0)   Guides/Info                                         |
|----------------------------------------------------------------------------------------------------|----------------------------------------------------------------------------------------------------|--------------------------------------------------------------|-------------------------------------------------------------|-----------------------------------------------------------------|-------------------------------------------------------------------------|--------------------------------------------------|---------------------------------------------------------------------|------------------------------------------------------------|------------------------------------------|--------------------------------------------------------------|
|                                                                                                    |                                                                                                    |                                                              |                                                             |                                                                 |                                                                         |                                                  |                                                                     | Project Nam                                                | ne:                                      |                                                              |
|                                                                                                    |                                                                                                    |                                                              |                                                             |                                                                 |                                                                         |                                                  |                                                                     |                                                            | Project                                  | Number.                                                      |
|                                                                                                    |                                                                                                    |                                                              |                                                             |                                                                 |                                                                         |                                                  |                                                                     | Pro                                                        | ject Completion (                        | Certificate Number:                                          |
| Pr                                                                                                    | oject                                                                                                    | Disbursement                                                 | Monitoring                                                  | Extension                                                       |                                                                         |                                                  |                                                                     |                                                            |                                          |                                                              |
| Sponsor Certification                                                                                                    |                                                                                                    |                                                              |                                                             |                                                                 |                                                                         |                                                  |                                                                     |                                                            |                                          |                                                              |
| Project Name                                                                                                    |                                                                                                    |                                                              |                                                             |                                                                 | Project Sponsor                                                         |                                                  | labitat for Humanit                                                 | y Inc                                                      |                                          |                                                              |
| Project Number                                                                                                    |                                                                                                    |                                                              |                                                             |                                                                 | Project Member                                                          | :   Indianola                                    | , IA                                                                |                                                            |                                          |                                                              |
| Project City, State DES MOINES, IA                                                                                                    |                                                                                                    |                                                              |                                                             |                                                                 |                                                                         |                                                  |                                                                     |                                                            |                                          |                                                              |
| This certification is made to the Federal Home Loan Bank of Des Moines (Bank) in connection with the Affordable Housing Program (AHP) project referenced above Project). The Project has been approved by the Bank to receive a Subsidy in an amount determined by the Bank through the AHP, which is administered pursuant to Part 1291 of the Code of Federal Regulations (AHP Regulations). All capitalized terms used herein are as defined within AHP Regulations. By ch the following boxes, it is certified that: |                                                                                                    |                                                              |                                                             |                                                                 |                                                                         |                                                  |                                                                     |                                                            |                                          |                                                              |
| Ð                                                                                                    | The individual executing this certification is authorized to make the representations contained herein;                                                                                                    |                                                              |                                                             |                                                                 |                                                                         |                                                  |                                                                     |                                                            |                                          |                                                              |
|                                                                                                    | The Project Sponsor was integrally involved, as defined by the Bank in its Implementation Plan, in the Project;                                                                                                    |                                                              |                                                             |                                                                 |                                                                         |                                                  |                                                                     |                                                            |                                          |                                                              |
|                                                                                                    | The funds made available through the Affordable Housing Program (AHP) directed by the Home Loan Bank were provided to eligible households;                                                                                   |                                                              |                                                             |                                                                 |                                                                         |                                                  |                                                                     |                                                            |                                          |                                                              |
|                                                                                                    | The subsidies were used according to the commitments made in the AHP application and that the project sponsor maintains documentation of household income verification pursuant to the Afforable Housing Program regulation; |                                                              |                                                             |                                                                 |                                                                         |                                                  |                                                                     |                                                            | me verification                          |                                                              |
|                                                                                                    | The services and activities committed to in the approved AHP application have been provided in connection with the Project;                                                                                                  |                                                              |                                                             |                                                                 |                                                                         |                                                  |                                                                     |                                                            |                                          |                                                              |
|                                                                                                    | Pursuar                                                                                                    | nt to the applicable re                                      | etention agreemer                                           | t, the net proceed                                              | s from any sale or refin                                                | ance of the AHP                                  | -assisted units shall I                                             | be remitted to the                                         | Home Loan Ean                            | k.                                                           |
| By in<br>accu<br>there                                                                                                    | dicating<br>rate, and<br>is non-c                                                                                                    | its acceptance beloct that it understand compliance with the | ow, Sponsor cert<br>s that the Bank h<br>e terms of the app | ifies that it is auti<br>as a duty to invol<br>proved AHP appli | horized to make the re<br>ke sanctions pursuant<br>cation and any subse | presentations<br>to the AHP Re<br>quent modifica | contained herein, th<br>gulations in the eve<br>tions as approved t | nat the informatic<br>ent that this certif<br>by the Bank. | on provided is tr<br>fice 2<br>I Certify | rue, complete, and<br>I to be invalid or<br>I do not Certify |
|                                                                                                    |                                                                                                    |                                                              |                                                             |                                                                 |                                                                         |                                                  | © 2017 Federa                                                       | al Home Loan Ban                                           | k of Des Moines                          | . All rights reserved                                        |